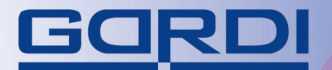

## цветной видеодомофон

GORDI

## инструкция

модели GARDI Lux/8, Lux/64, Lux/8/SD/M, Lux/64/SD/M

IZIA

.....

.221

•2: 22. 2222:

222

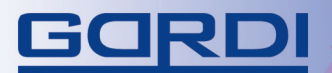

## СОДЕРЖАНИЕ

्र°8। .११११,

-322

## инструкция по подключению

| Спецификация и характеристики | 4 |
|-------------------------------|---|
| Описание монитора             | 5 |
| Монтаж и установка            | 6 |
| Схема подключения             | 7 |

## ИНСТРУКЦИЯ ПО ЭКСПЛУАТАЦИИ

| Настройки                | 12 |
|--------------------------|----|
| Эксплуатация             | 15 |
| Меры предосторожности    | 18 |
| Гарантийное обслуживание | 18 |

## Остерегайтесь подделок! Оригинальная продукция защищена фирменным стикером

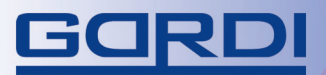

....<sup>0</sup>81

.....

КОМПЛЕКТАЦИЯ

МОНИТОР

### ИНСТРУКЦИЯ

НАБОР КАБЕЛЕЙ

ВИНТЫ ДЛЯ КРЕПЛЕНИЯ

КРОНШТЕЙН

## ХАРАКТЕРИСТИКИ

- Возможность подключения 4 мониторов параллельно
- Поддерживает 2 вызывные панели 4 видео входа и 2 аудио канала
- Разные сигналы входного вызова от посетителя и внутреннего звонка интеркома
- Переадресация входного сигнала между мониторами
- Функция адресного интеркома между мониторами
- Регулирование уровня громкости монитора
- Просмотр видео изображения через любой из подключенных мониторов
- Регулировка яркости, контрастности и цветности по каждому каналу видео
- Встроенная память 8 или 64 кадра, в зависимости от модели
- Настройка даты и времени
- Дополнительные функции:
  - 1) запись фотографии на SD карточку до 1024 кадра;

2) функция переадресации входного звонка на телефон и дистанционное открытие замка.

## СПЕЦИФИКАЦИЯ

| Экран                 |                               |
|-----------------------|-------------------------------|
| Разрешение            | > 400 ТВ линий                |
| Частота развертки     | 15,625Гц(Г) х 50Гц(В)         |
| Питание (встроенное)  | 110-220B                      |
| Входной видео сигнал  | 75 Ом                         |
| Потребляемая мощность | 12 Вт                         |
| Система подключения   | 4-х проводная                 |
| Размеры               | 260мм(Ш) х 195мм(В) х 34мм(Г) |

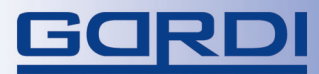

## ОПИСАНИЕ МОНИТОРА

.221

•81

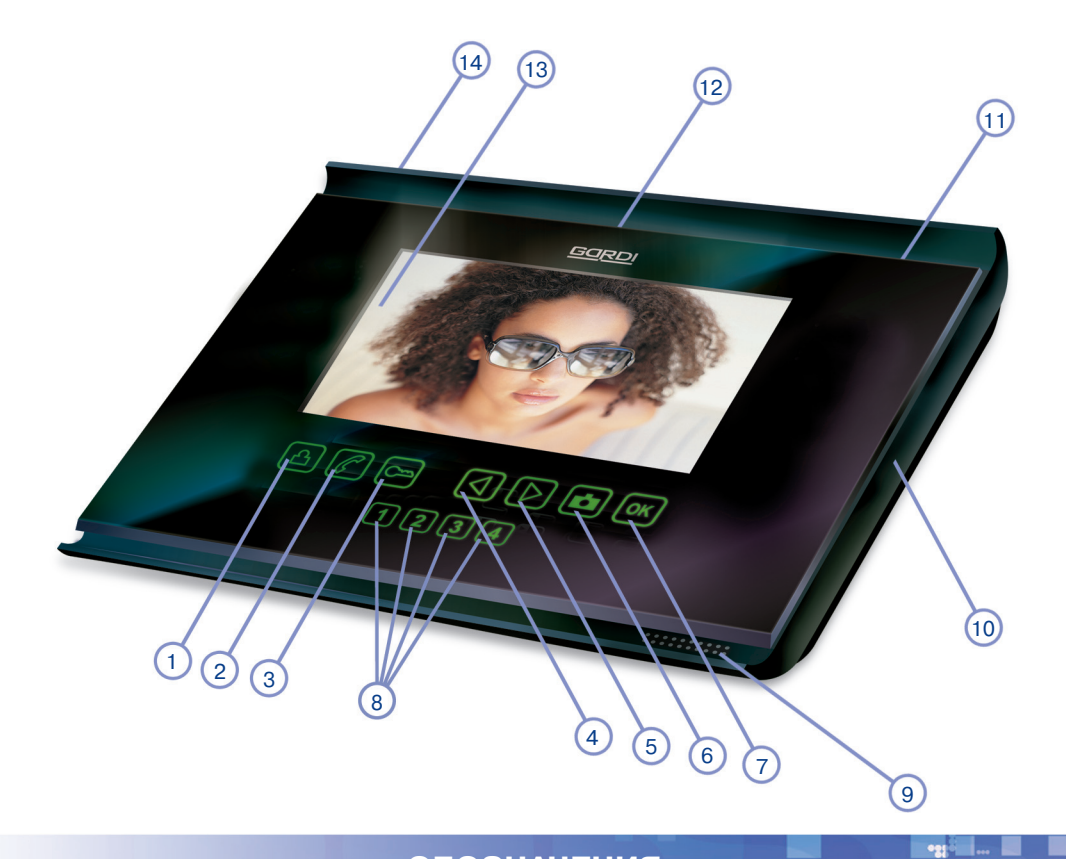

## ОБОЗНАЧЕНИЯ

| 1  | Кнопка ответа и просмотра  |
|----|----------------------------|
| 2  | Кнопка интеркома           |
| 3  | Кнопка открытия замка      |
| 4  | Кнопка влево               |
| 5  | Кнопка вправо              |
| 6  | Фото/Меню                  |
| 7  | Выклю́чение                |
| 8  | Кнопки адресного интеркома |
| 9  |                            |
| 10 | Слот для SD-карточки       |
| 11 | Индикатор                  |
| 12 | Микрофон                   |
| 13 | ТFT экран                  |
| 14 | Кнопка вкл./выкл. монитора |

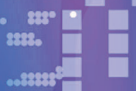

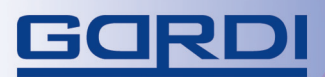

### МОНТАЖ И УСТАНОВКА

1500 - 1600 MM

### РЕКОМЕНДАЦИИ ПО УСТАНОВКЕ

Перед установкой убедитесь, что Вы подобрали корректный кабель, согласно рекомендациям по установке видеодомофона.

#### Установка монитора:

- Определите место установки монитора и вызывной панели (приблизительная высота от 1.5 до 1.6 метров).
- Проложите кабель между намеченными положениями (но не менее 350мм свободного кабеля с каждой стороны).
- Убедитесь что питание отключено.
- Соедините кабель согласно
- инструкциям выше.
  Закрепите кронштейн на винты
- и установите на него монитор. Подключите монитор к пита-
- нию, после того как вызывная панель будет подключена.

### РЕКОМЕНДАЦИИ ПО ВЫБОРУ КАБЕЛЯ

500 - 1600 MM

Если длина прокладываемого кабеля от панели до последнего монитора в системе не более 30м - то возможно использование 4-х или 6-ти проводного кабеля с сечением 0,75мм.

При длине линии от 30м до 150м для видеосигнала используйте коаксиальный кабель (например RG69), а для всех остальных сигналов - обычный 4-х или 6-ти жильный кабель.

6

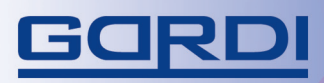

.....

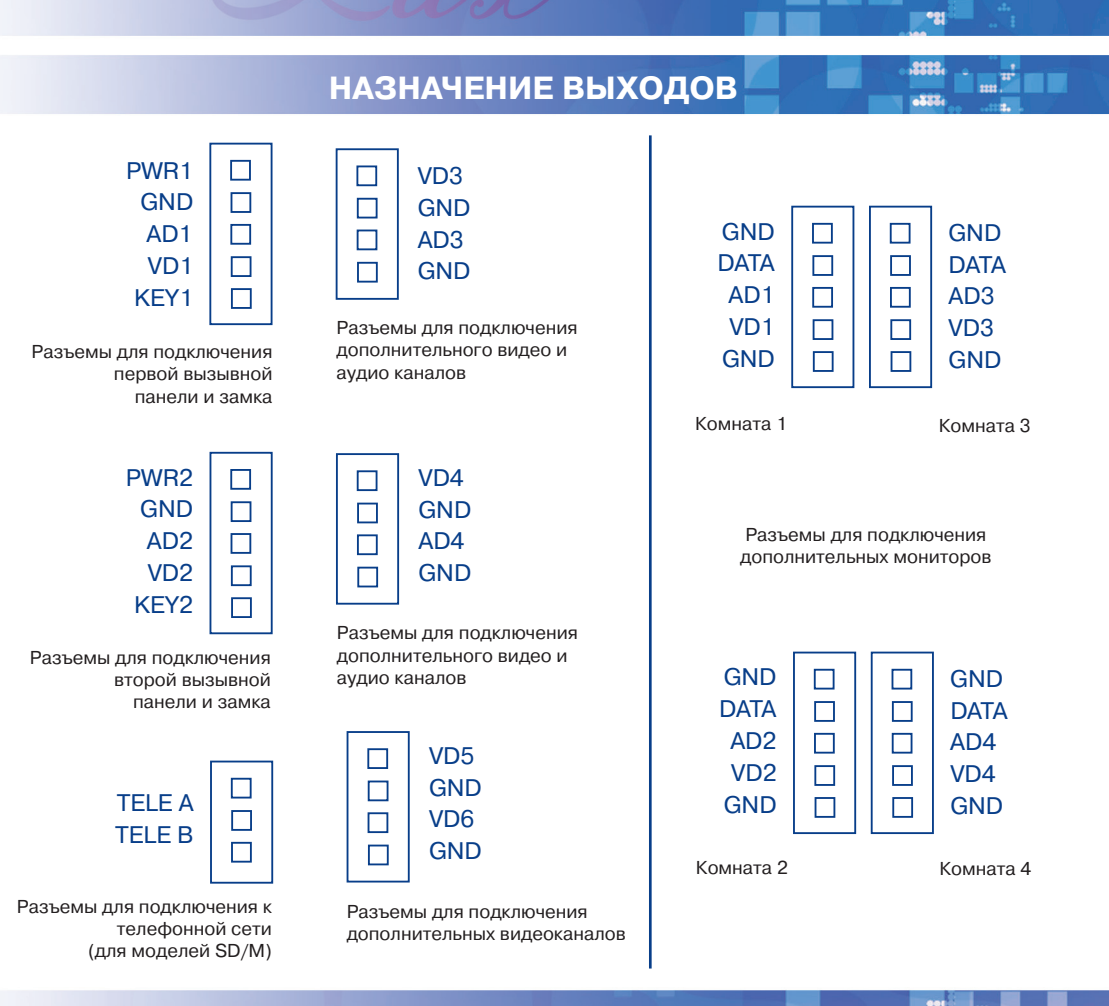

### ОБОЗНАЧЕНИЯ

| <b>GND</b> | Общий                                 |
|------------|---------------------------------------|
| TELE       | Сигналы телефонной линии              |
| <b>KEY</b> | Сигнал открытия замка (+12В активное) |
| AD         | Аудио канал                           |
| VD         | Видео канал                           |
| <b>PWR</b> | Питание +12В                          |
| DATA       | Данные                                |

7

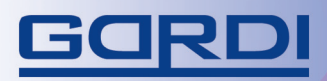

.:::

....<sup>0</sup>81

ОБЩАЯ СХЕМА ПОДКЛЮЧЕНИЯ

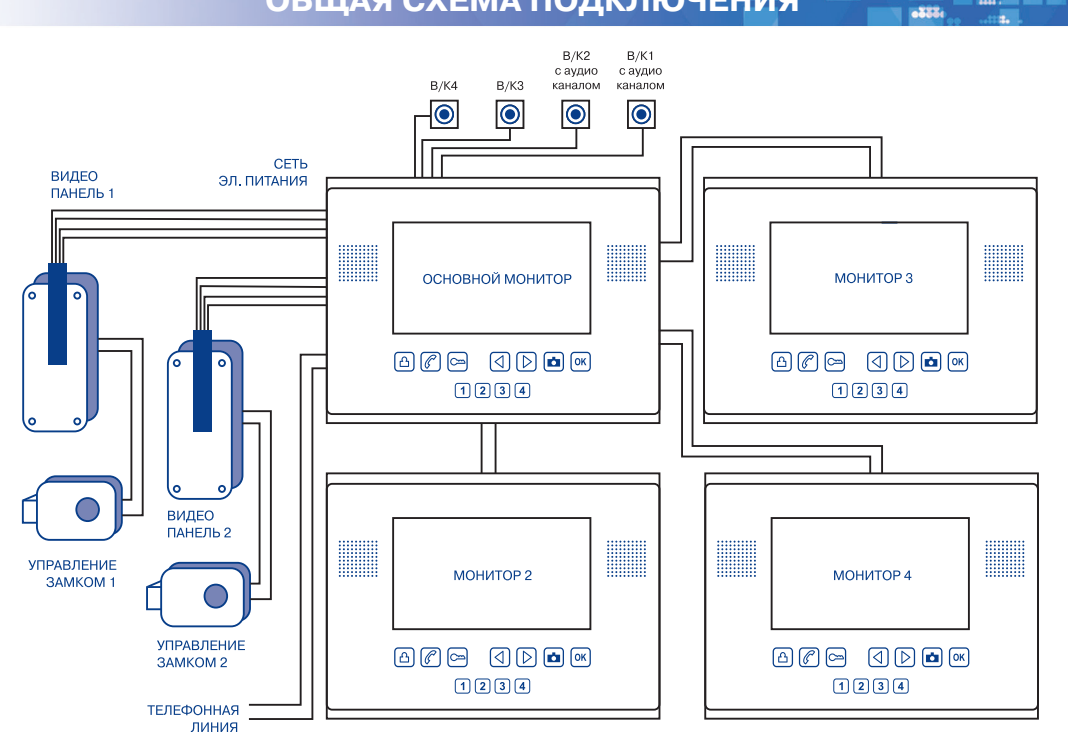

### 2 Вызывные панели • 2 видеокамеры с аудио каналом • 2 видеокамеры 2 замка • 4 монитора параллельно

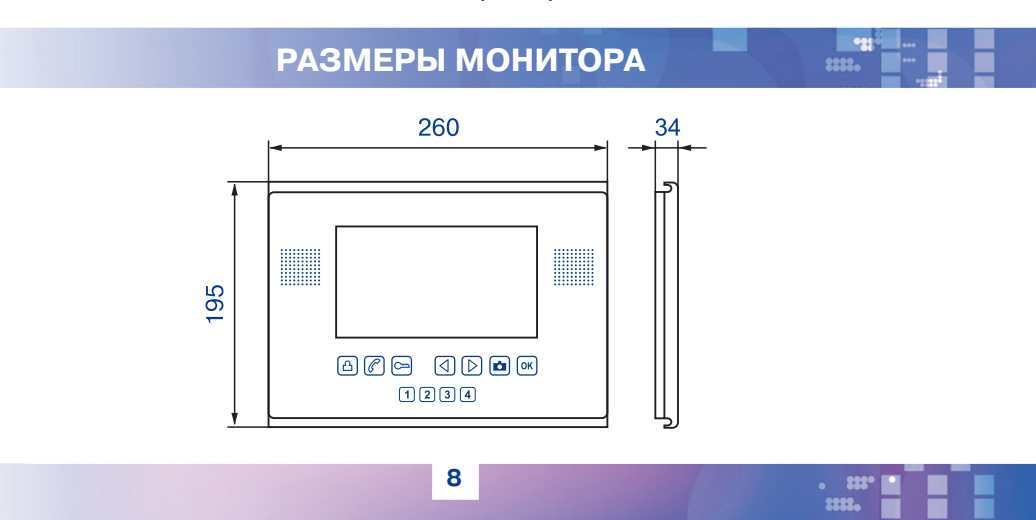

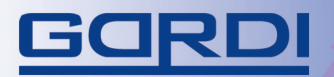

.:::

•21

-21

1111. ......

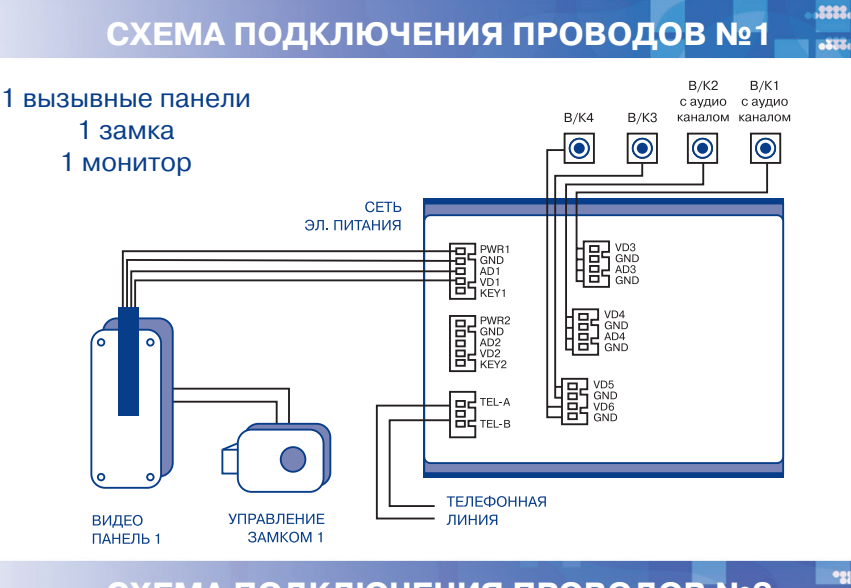

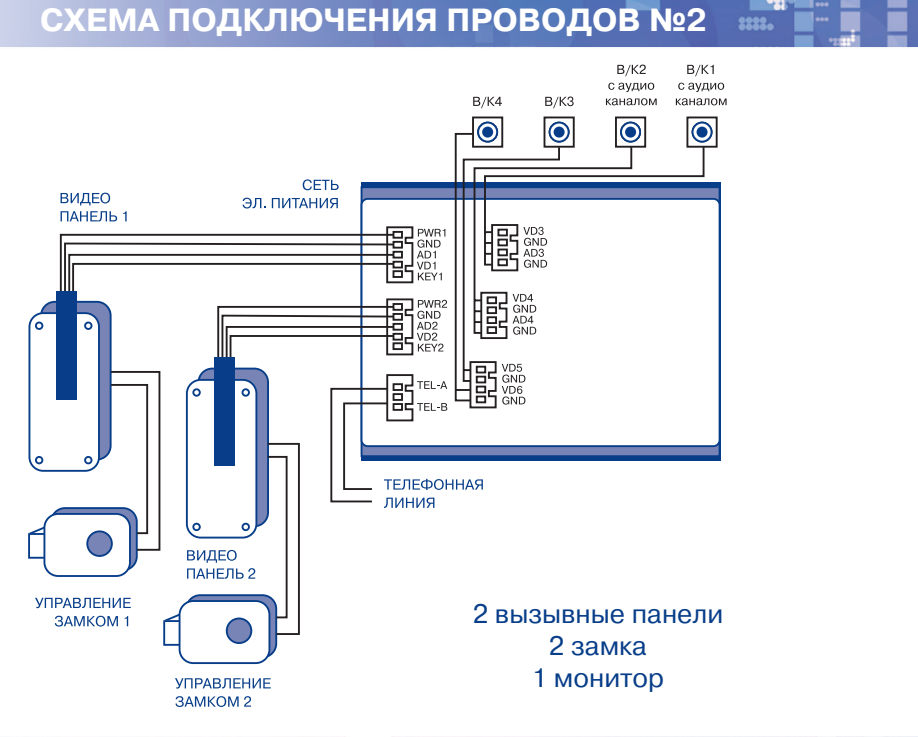

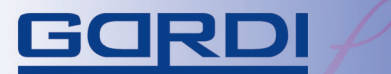

.:::

....<sup>0</sup>81

.....

-

.....

СХЕМА ПОДКЛЮЧЕНИЯ ПРОВОДОВ №3

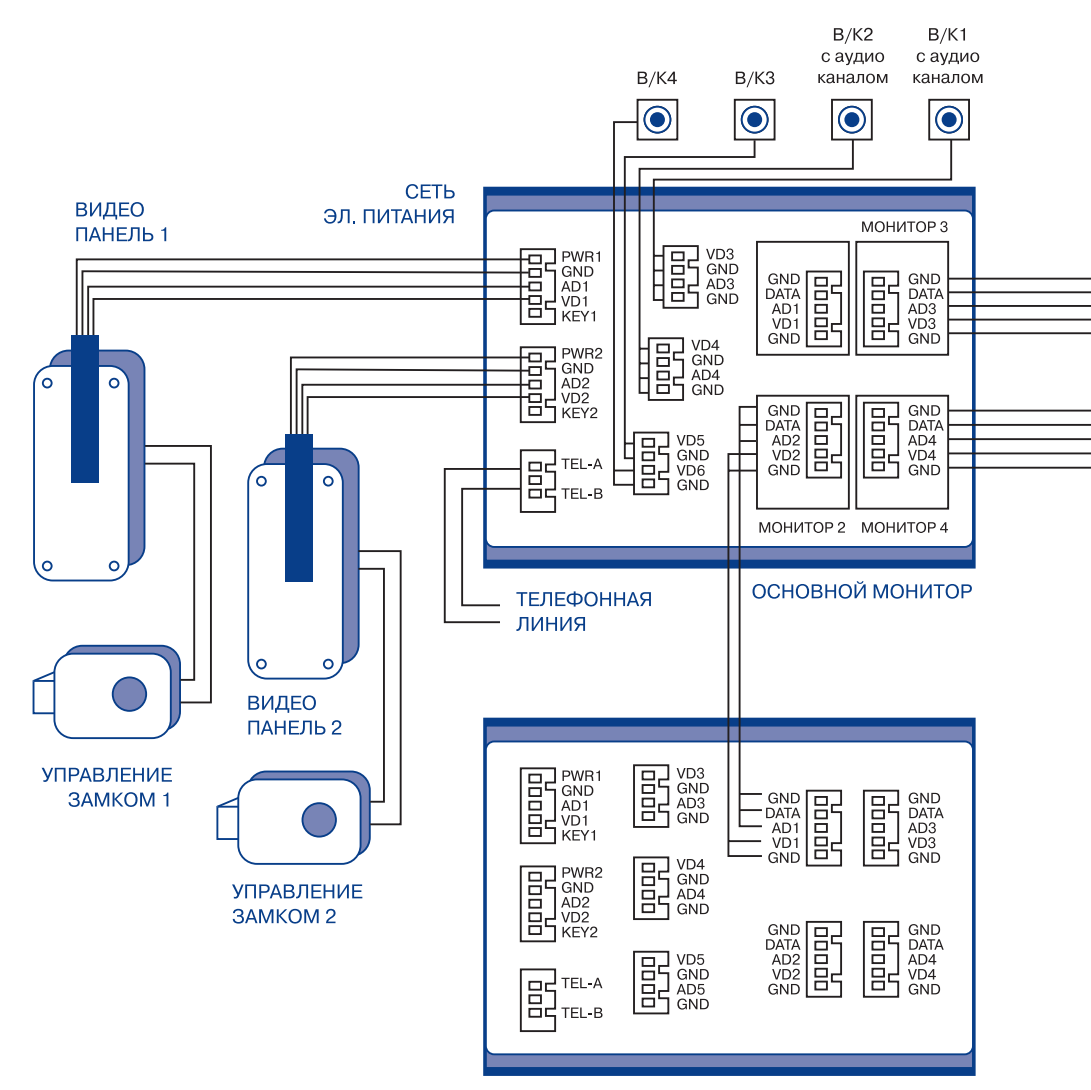

МОНИТОР 2

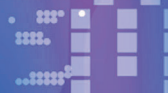

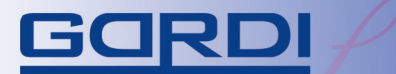

.:::

,8888,

-

СХЕМА ПОДКЛЮЧЕНИЯ ПРОВОДОВ №3

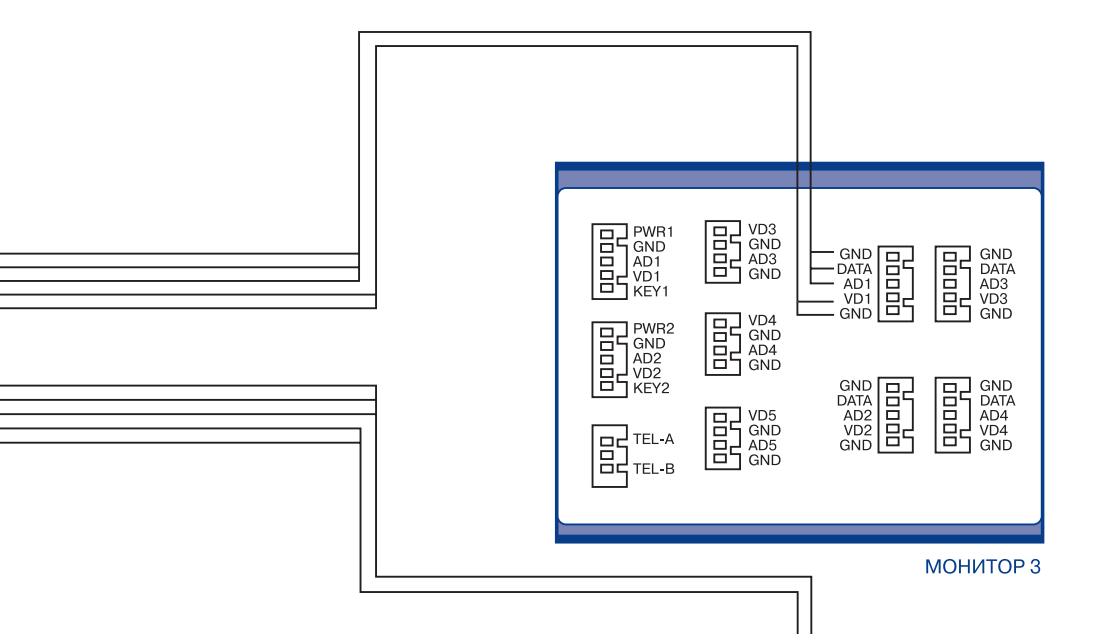

#### Обратите внимание:

1. Если Ваша вызывная панель имет встроенное реле открытия замка, то соедените панель напрямую с замком, не через домофон.

2. Обязательно установите номера комнат (мониторов) в меню домофона (см. страницу 14).

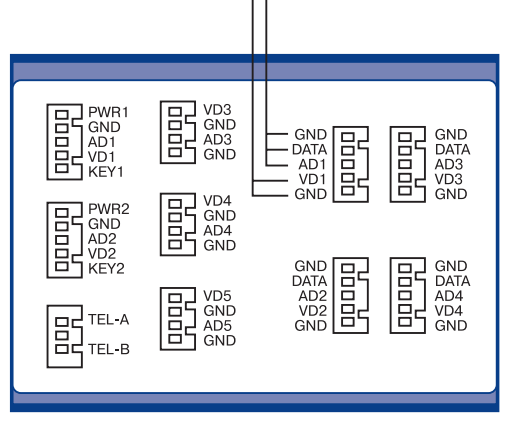

#### МОНИТОР 4

......

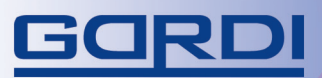

## НАСТРОЙКИ

\*•#

## ПУНКТЫ МЕНЮ

Для входа в меню необходимо в режиме ожидания нажать и удерживать **кнопку 6**, пока на экране не появиться меню.

1-я строка: SYSTEM TIME - установки даты, времени и удаление фотографий с памяти 2-я строка: AV TYPE - установка формата видеосигнала

3-я строка: CHIME TIME - установка длительности вызова от 4 до 60сек

4-я строка: CHIME VOLUME - установка громкости вызова

5-я строка: DOOR1 RING TYPE - установка мелодии на первую вызывную панель (от 00 до 16)

6-я строка: DOOR2 RING TYPE - установка мелодии на вторую вызывную панель (от 00 до 16)

7-я строка: BROADCAST RING TYPE - установка мелодии на интерком (от 00 до 16) 8-я строка: INTERCOM ADDRESS - установка номера монитора в системе мониторов Для перехода в следующее меню нужно сначала перейти на слово NEXT MENU и нажать кнопку 5 или 4.

9-я строка: DOOR1 STATE - если Вы подключаете первую панель - то ENABLE, если не подключаете то DISABLE

10-я строка: DOOR2 STATE - если Вы подключаете вторую панель - то ENABLE, если не подключаете то DISABLE

11-я строка: ССТV САМ NUM - если Вы не подключаете ни одной камеры - то 00 если Вы подключаете только первую камеру - то 01

если Вы подключаете первую и вторую камеры - то 02

если Вы подключаете первую, вторую и третью камеры - то 03

если Вы подключаете все четыре камеры - то 04

12-я строка: EXPAND FUNCTION - если хотите использовать режим переадресации на телефон) - TELE, если нет, то - DISABLE - домофон будет работать в обычном режиме. 13-я строка: TELE NO - здесь нужно ввести номер телефона по которому необходимо

дозваниваться (для режима переадресации на телефон).

Для выхода из меню нажмите ОК кнопку 7.

| SYSTEMS SETTINGS                                                                                                    |                                                         |
|----------------------------------------------------------------------------------------------------|---------------------------------------------------------|
| SYSTEM TIME<br>AV TYPE<br>CHIME TIME<br>CHIME VOLUME<br>DOOR1 RING TYPE<br>DOOR2 RING TYPE<br>BROADCASTRING TYPE<br>INTERCOM ADDRESS<br>NEXT MENU | ENTER<br>PAL<br>10 S<br>HIGH<br>00<br>00<br>00<br>ROOM1 |

| SYSTEMS SETTINGS                           |                        |
|--------------------------------------------|------------------------|
| DOOR1 STATE<br>DOOR2 STATE<br>CCTV CAM NUM | ENABLE<br>ENABLE<br>OO |
| EXPAND FUNCTION<br>TELE NO                 | ENABLE                 |
| LAST MENU                                  |                        |

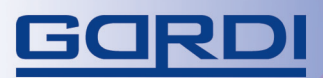

## НАСТРОЙКИ

62

### УСТАНОВКА ДАТЫ И ВРЕМЕНИ

Зайдите в меню домофона (стр. 12).

После того как на экране появилось меню, курсор установлен на первой строке (она будет мигать). Для изменения даты и времени нажмите и удерживайте кнопку 7, пока на экране не появятся две картинки и надпись "Time setup". Первая картинка (Time setup) - установка даты и времени. Вторая (Format) - удаление всей информации с памяти домофона. Для перемещения между ними используйте кнопки 4, 5. После выбора картинки Time setup нажмите кнопку 7 на экране появится дата (год/месяц/день) перемещайтесь по дате с помощью кнопки 7 и редактируйте кнопками 4, 5. Для сохранения настроек нажмите кнопку 6 или экран погаснет сам через некоторое время.

## УСТАНОВКА ФОРМАТА ВИДЕОСИГНАЛА

По умолчанию в меню установлен формат PAL. Его можно изменить на NTSC в случае использования видеокамер данного формата. Для изменения переведите курсор на слово PAL, и с помощью **кнопок 4** или **5** измените данный режим.

## РЕГУЛИРОВКА ДЛИТЕЛЬНОСТИ ЗВОНКА

Продолжительность мелодии (CHIME TIME) задана 30секунд (по умолчанию). Если Вы желаете изменить это время, тогда нажмите **кнопки 4** или **5** для увеличения или уменьшения времени вызова. Отрегулировать длительность можно от 4 до 60 секунд.

## РЕГУЛИРОВКА ГРОМКОСТИ ЗВОНКА

Для установки громкости звонка поменяйте настройки меню CHIME VOLUME - может выбрать MUTE (бесшумный режим), LOW (тихий) или HIGH (громкий).

## ИЗМЕНЕНИЕ МЕЛОДИЙ ВЫЗОВА

Для изменения мелодии вызова, Вам необходимо зайти в меню ( нажать и удержать кнопку 6 в течении 2 сек) и перейти на пункты меню DOOR1 RING TYPE, DOOR2 RING TYPE - и Вы сможете установить на каждую вызывную панель разные мелодии. Для изменения мелодии звонка Интеркома - выберете любую в пункте меню BROADCAST RING TYPE. Выбор мелодий возможен от 00 до 16 всего 17 мелодий.

# <u>Gardi</u>

## НАСТРОЙКИ

621

......

### НАСТРОЙКА АДРЕСНОГО ИНТЕРКОМА

Если у Вас стоит один монитор в системе - то в меню INTERCOM ADDRESS Вам нужно установить ROOM1. Если же у Вас стоит более одного монитора. То у Вас есть возможность настроить адресный Интерком. Во-первых проверьте правильность подключения проводов согласно схеме подключения (см. страницу 10-11). Во-вторых необходимо корректно сделать установки меню каждого из подключенных мониторов. Главный монитор (главным или первым мы считаем тот, к которому подключены все вызывные панели и камеры) всегда должен с меню быть ROOM1. Следующий монитор (на схеме №2) в своем меню должен быть установлен как ROOM2. Затем монитор (на схеме №2) в своем меню должен быть установлен как ROOM3. И наконец последний монитор (на схеме №4) в своем меню должен быть установлен как ROOM4. Как работает адресный интерком - смотрите далее в инструкции по пользованию.

### УСТАНОВКА КОЛИЧЕСТВА ВЫЗЫВНЫХ ПАНЕЛЕЙ

Эта модель поддерживает 2 вызывные панели и 4 видеокамеры. Если Вы используете только одну вызывную панель - установите в меню DOOR1 STATE или DOOR2 STATE в режим ENABLE (другая панель должна быть DISABLE). При этом одна вызывная панель будет заблокирована для просмотра. Если же Вы подключаете все 2 вызывные панели - то установите оба пункта меню в режим ENABLE. При таком состоянии - Вы сможете использовать обе панели.

### УСТАНОВКА КОЛИЧЕСТВА КАМЕР

К данной модели Вы можете дополнительно подключить до 4 видеокамер для наблюдения и записи кадров с любой камеры. Если Вы не используете ни одной камеры - то в пункте меню ССТV САМ NUM - нужно установить 00. Тогда при просмотре вызывных панелей каналы камер будут заблокированы. Если же Вы подключаете камеры, то в этом пункте меню - необходимо установить ту цифру, какое количество камер Вы подключили от 01 до 04. Причем камеры нужно подключать начиная с первого канала - так удобнее просматривать.

### УСТАНОВКА ДОПОЛНИТЕЛЬНОЙ ФУНКЦИИ

Если Ваш домофон Lux/8/SD/М или Lux/64/SD/М - то Вы имеете возможность использовать функцию переадресации входного вызова с панели на мобильный или стационарный телефон, поговорить с гостем и даже открыть замок. Для этого Вам необходимо, установить в меню TELE NO номер телефона на который будет производиться переадресация во время отсутствия хозяев дома. И когда Вам эта функция будет необходима (уходя из дома) Вы устанавливаете в пункте меню EXPAND FUNCTION режим TELE. Если этот пункт меню установлен в режиме ENABLE - то домофон работает в обычном режиме.

При использовании режима TELE не забывайте, что домофон должен быть подключен к двухжильной телефонной сети, и телефонная линия должна работать в тоновом режиме (обратитесь к провайдеру для выяснения данного вопроса).

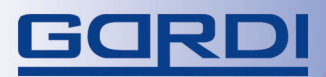

### ЭКСПЛУАТАЦИЯ

I D m Tok

621

### ОТВЕТ НА ЗВОНОК И ОТКРЫТИЕ ЗАМКА "

Когда посетитель нажимает на кнопку звонка на вызывной панели, изображение появится на экране монитора. Нажмите кнопку 1 для того что бы выключить звонок на домофоне и ответить на вызов.

## **OTBET HA 3BOHOK**

- 1. Теперь Вы имеете 60 секунд для разговора (установлено по умолчанию).
- 2. Вы можете поговорить с посетителем и если Вы захотите открыть дверь нажмите на кнопку 3. Сигнал открытия двери будет подан на электромеханический замок, в течении времени, пока Вы удерживаете кнопку 3. Рекомендуемое время не более 1 секунды для открытия замка. На экране появиться надпись "DOOR UNLOCKED"
- 3. Если посетитель хочет поговорить с другим человеком Вы можете нажать на кнопку "просмотра" (кнопка 1) на экране появится слово "MUTE" (в это время микрофон на домофоне выключен). Пока посетитель Вас не слышит - Вы можете спросить желает ли другой человек ответить на запрос гостя. Что бы вернуться в режим разговора нажмите на кнопку 1.
- Если никто не ответит на звонок, то система прекратит звонить после заданного в меню промежутка времени. Изображение посетителя автоматически запишет фото в память домофона.

#### 5. РЕЖИМ "НЕ БЕСПОКОИТЬ"

Для включения режима "не беспокоить" Вам необходимо нажать и удержать 2 секунды кнопку 4. При этом цвет индикатора измениться с зеленого на красный. Теперь при вызове с наружной панели или с другого домофона сигнал вызова воспроизводиться не будет. При этом будет загораться монитор с надписью "DON'T DISTURB"

# GORDI

## НАСТРОЙКИ

621

#### ГРОМКОСТЬ, ЯРКОСТЬ, КОНТРАСТНОСТЬ, ЦВЕТНОСТЬ

В случае, плохой слышимости Вы сможете изменить громкость просто нажав на кнопку 5 или 4. Для того что бы перейти в настройки яркости, контрастности и цветности Вам нужно нажать на кнопки 5 или 4 и удержать в течении 2 секунд. На экране появиться первая настройка ЯРКОСТЬ (BRIGHTNESS) отрегулировать можно с помощью теж же кнопок 4 или 5. Что бы перейти к настройке Контрастности (CONTAST) или Цветности (COLOR) просто нажмите кнопку 6.

### ИЗМЕНЕНИЕ ФОРМАТА ЭКРАНА

По умолчанию домофон работает в широкоформатном режиме 16:9 при этом он немного растягивает изображение. При желании можно изменить данный формат на 4:3 который показывает стандартное изображение. Для того что бы перейти с одного формата в другой просто нажмите и удержите кнопку 1 в течении 2 секунд.

### ПРОСМОТР ВИДЕОПАНЕЛЕЙ И ВИДЕОКАМЕР

К данному монитору можно подключить 2 вызывные панели и 4 видеокамеры, две из которых с аудиоканалами (подробней о подключении смотрите на странице 14). Что бы просмотреть видеокамеры просто нажмите на кнопку 1 (просмотр) и поочередно нажимая эту кнопку сможете просмотреть и прослушать все видеокамеры. Время переключения между камерами составляет 1,8 секунд. Не забудьте выключить домофон кнопкой 7 когда закончите просмотр. Если Вы не видите, некоторые камеры - убедитесь что Вы правильно выставили настройки в дополнительном меню домофона. Количество камер должно совпадать с номером напротив строки ССТV САМ. Что бы открыть замок в режиме просмотра с видеопанелей - нажмите на кнопку открытия замка в течении 2 секунд появится надпись PLEASE TALK - Вы можете поговорить с гостем и открыть замок с помощью кнопки 3.

### ПЕРЕАДРЕСАЦИЯ ВЫЗОВА НА ДОП. МОНИТОРЫ

Если Вам необходимо перенаправить входящий вызов с панели на дополнительный монитор, Вы можете поступить следующими образом: при вызове Вы отвечаете на звонок (нажав кнопку 1), затем выключаете микрофон (еще раз нажав на кнопку 1) и нажимаете кнопку 2 (ИНТЕРКОМ). При этом на экране появиться информационная подпись (TRANSFERRINF TO OTHER ROOMS).

### АДРЕСНЫЙ ИНТЕРКОМ

В вашем домофоне есть функция интеркома - это возможность поговорить с дополнительными мониторами в системе. Это можно сделать двумя способами:

1. Что бы дать запрос на все мониторы в системе Вам достаточно нажать на кнопку 2. При этом все дополнительные мониторы начнут звонить, пока кто-нибудь один не ответит на Ваш звонок (нажав на кнопку ответа 1).

2. Что бы дать запрос конкретному монитору, Вам необходимо нажать на нужный дополнительный монитор кнопками 8.

# GORDI

## НАСТРОЙКИ

621

......

### ЗАПИСЬ И ПРОСМОТР ИЗОБРАЖЕНИЯ

Когда посетитель нажимает на кнопку вызова на панели, по истечению времени звонка домофон автоматически запишет изображение в память. Дата и время вызова также будут сохранены. Может быть сохранено от 8 до 64 кадров на встроенную память в зависимости от модели домофона. Более новые будут перезаписываться на более старые изображения. Для того что бы самостоятельно записать изображение - Вам достаточно в режиме просмотра или разговора нажать на кнопку 6. Если в памяти содержаться новые записи, которые еще не просматривали - то кнопка 6 будет мигать. Нажав на нее можно просмотреть новые и старые кадры. Вся память - энергонезависимая, то есть при выключении питания - все кадры сохраняются.

### УДАЛЕНИЕ ИЗОБРАЖЕНИЙ

Для того, что бы удалить фото из памяти - необходимо зайти в меню. Перейти на самый первый пункт меню SYSTEM TIME и нажать кнопку 5 для того что бы зайти в подменю. На экране Вы увидите две иконки TIME и FORMAT. Выберите иконку FORMAT - и нажмите кнопку 6. Затем возникнут два знака X и V . V - удалить сообщения или X - не удалять. Выберете то что Вам нужно с помощью кнопок 4 и 5 и когда опледелитесь - нажмите кнопку 6.

### ЗАПИСЬ И ПРОСМОТР С SD-КАРТОЧКИ ДЛЯ МОДЕЛЕЙ SD/М

Если Ваш домофон имеет SD слот для подключения SD карточки - то вставив ее в кард-ридер - все изображения будут записываться только на карточку. Формат файлов изображений - JPEG и размер файлов 20-50кБайт. При этом возможна запись только 1024 кадров. Поэтому производитель рекомендует карточки размером 64 Мбайт - не менее. Просмотр и запись изображений с карточки таким же способом что и на внутреннюю память - кнопкой 6. Вы также имеете возможность перенести изображения с карточки домофона на компьютер и просмотреть их через него.

### РЕЖИМ ПЕРЕАДРЕСАЦИИ НА ТЕЛЕФОН ДЛЯ МОДЕЛЕЙ SD/М

Для начала необходимо убедиться, что домофон работает в этом режиме. Зайдите в меню домофона и проверьте, установлен ли в пункте EXPAND FUNCTION режим TELE Mode. Если функция переадресации включена, то после нажатия на кнопку вызывной панели, домофон позвонит по заданному номеру. В этот момент на домофоне загорится информационное сообщение TRANFERING TO TELE. Подняв трубку, Вы услышите звонок домофона и сможете ответить. Поговорить с гостем Вы сможете, нажав ## на своем телефоне (при этом на экране монитора загорится информационная надпись ON THE PHOHE CALL). Для увеличения громкости разговора нажмите кнопку 2, для уменьшения громкости нажмите кнопку 1 на своем телефоне. Время разговора 60 секунд. Вы также можете открыть замок гостю, нажав на кнопку 00 (два раза на 0) на своем телефоне - на экране загорится DOOR UNLOCKED. Для того, что бы окончить разговор нажмите \*\*.

# Gardi

### ГАРАНТИЙНОЕ ОБСЛУЖИВАНИЕ

•\*\*\*

.....

## Гарантийное обслуживание - 12 месяцев с момента покупки оборудования.

Данную продукцию необходимо использовать только по назначению.

Данная гарантия не распространяется, если домофон был поврежден по вине покупателя.

Данная гарантия не распространяется на повреждения, вызванные стихийными бедствиями и другими форсмажорными обстоятельствами.

В гарантийное обслуживание и ремонт принимается домофон в полной комплектности, с неповрежденной пломбой изготовителя.

При нарушении сохранности пломбы, механических и иных повреждениях, вызванных попаданием внутрь посторонних предметов, веществ, жидкостей, насекомых или следов их пребывания, ремонт домофона производится за счет покупателя.

Устранение загрязнения и пыли с поверхности производите мягкой материей (фланелью).

Не допускайте использование бензина, ацетона и других растворяющих пластмассу веществ.

Срок службы домофона зависит от его правильной эксплуатации.

### МЕРЫ ПРЕДОСТОРОЖНОСТИ

- Пожалуйста, убедитесь, что Вы используете рекомендованный кабель для условий, изложенных в этой инструкции.
- Не используйте очищающие средства или растворители для чистки данных мониторов. Используйте влажную ткань и мягко вытирайте поверхности видеодомофона.
- Искажение изображения может произойти, если ваше оборудование установлено слишком близко к магнитным полям других приборов, таких как: микроволновые печи, телевизор, звуковые колонки и.т.д.
- Вызывной блок должен быть независимым от погодных условий (прямые солнечные лучи, дождь, снег).

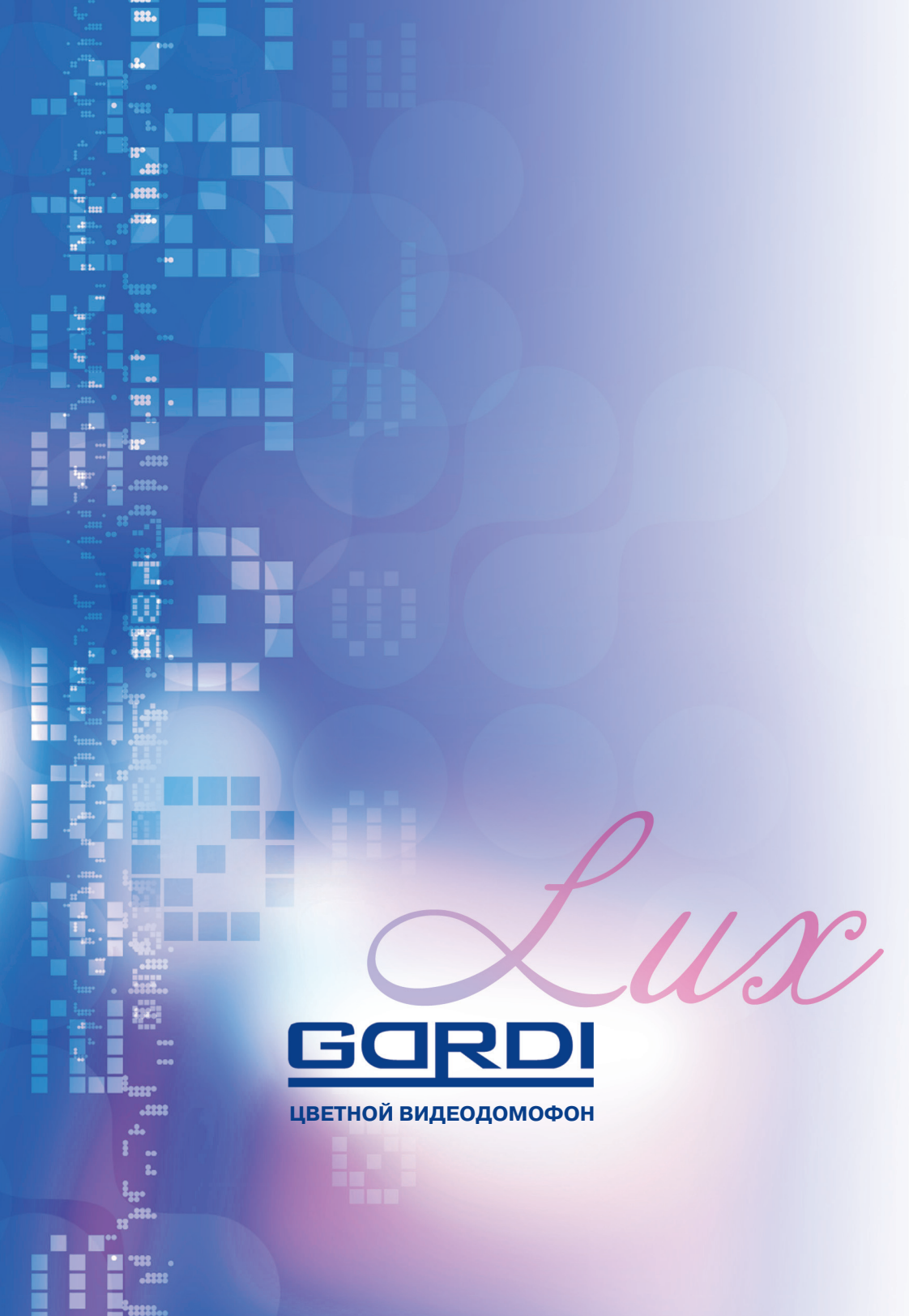